#### Hire Purchase (Car Loan) 1) How to set up eGIRO on Maybank2u SG (Lite) app

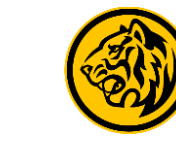

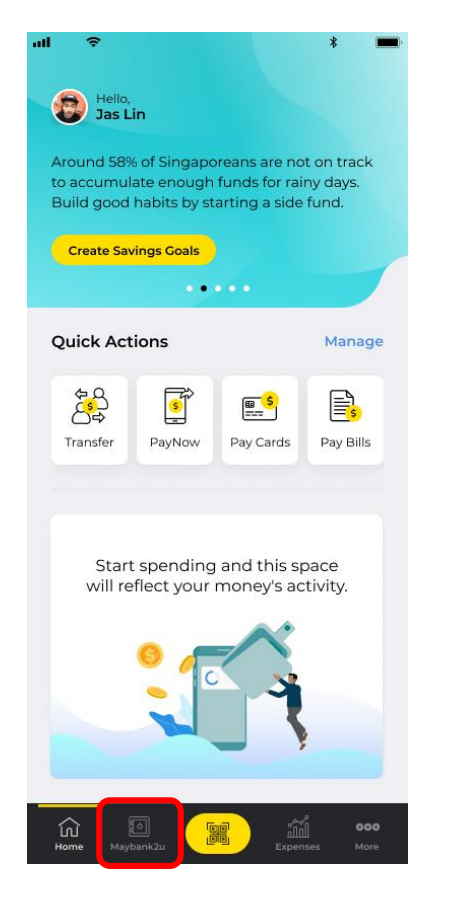

Step 1: Login to Maybank2u SG (Lite) app, tap on 'Maybank2u'.

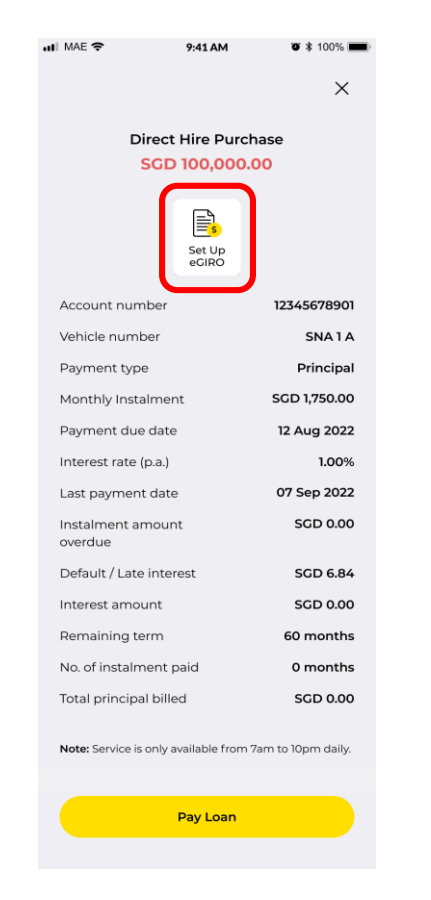

Step 2: On your Hire Purchase details page, select '**Set Up eGIRO**'

| 2  | - Set Up oCIDO Arrangement                                                                  |  |  |  |  |
|----|---------------------------------------------------------------------------------------------|--|--|--|--|
|    | Set op eoiro Analigement                                                                    |  |  |  |  |
|    | -                                                                                           |  |  |  |  |
|    | Direct Hire Purchase                                                                        |  |  |  |  |
|    | 12345678901                                                                                 |  |  |  |  |
|    |                                                                                             |  |  |  |  |
|    |                                                                                             |  |  |  |  |
| Pa | ay from                                                                                     |  |  |  |  |
|    | Please select                                                                               |  |  |  |  |
|    | Flease select +                                                                             |  |  |  |  |
| ap | ply.                                                                                        |  |  |  |  |
| Di | sclaimers:                                                                                  |  |  |  |  |
| Ψ. | Please note that the Billing Organisation Name<br>may appear as "MSL Maybank Collection".   |  |  |  |  |
| 2. | Kindly ensure that the eGIRO is set up at least 3 working days before the payment due date. |  |  |  |  |
| 3. | Kindly ensure that your account has sufficient                                              |  |  |  |  |
|    | funds on the payment due date to avoid any fee o<br>charge from being imposed.              |  |  |  |  |
| 4. | For any amendment to the eGIRO instruction,                                                 |  |  |  |  |
|    | please terminate the existing eGIRO arrangemen                                              |  |  |  |  |
|    | working days before the payment due date.                                                   |  |  |  |  |
| 5. | The authorisation will remain in force unless you                                           |  |  |  |  |
|    | terminate via the GIRO/eGIRO Pavee List                                                     |  |  |  |  |
|    |                                                                                             |  |  |  |  |
|    |                                                                                             |  |  |  |  |

### Step 3: Tap on '**Pay From**' and select the Third Party Bank.

You will be redirected to Third Party Bank to proceed. Follow on screen instructions to complete the setup.

# Hire Purchase (Car Loan)2) How to set up eGIRO on Maybank2u Online Banking

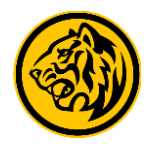

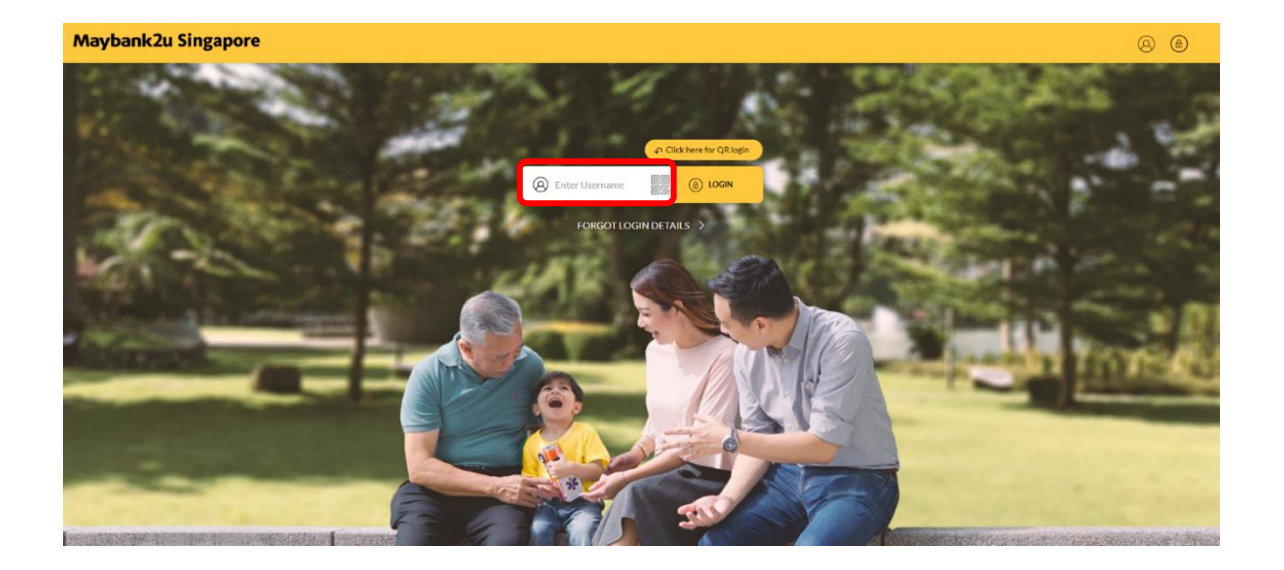

Step 1: Login to Maybank2u Online Banking with your username and password.

| 🚯 Mayl               | bank2    | tu //                         | MYACCOUNTS                                       | PAY & TRANSFER | MVIEW              |
|----------------------|----------|-------------------------------|--------------------------------------------------|----------------|--------------------|
| C LOGIN HISTORY      | 1        |                               |                                                  |                |                    |
| ACCOUNTS<br>SGD 44,5 | 990.00   | TIME DEPOSIT<br>SGD 40,000.00 | TIME DEPOSIT CARDS<br>SGD 40,000.00 SGD 6,428.10 |                | WEALTH<br>SGD 65,1 |
| Hire<br>44010        | Purchase | /iew Details                  |                                                  |                |                    |
| SGD                  | 67,72    | Make Payment<br>Set up eGIRO  |                                                  |                |                    |

Step 2a: On the Loans dashboard, click on the 3 dots menu and select 'Set up eGIRO', OR

# Hire Purchase (Car Loan)2) How to set up eGIRO on Maybank2u Online Banking

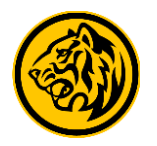

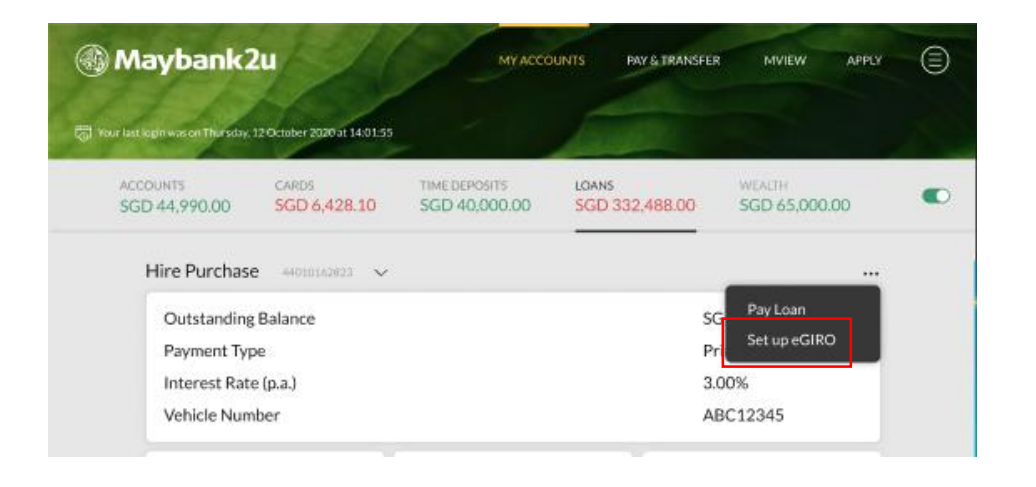

Step 2b: On your Loan details page, click on the 3 dots menu and select 'Set Up eGIRO'.

| aybank2u Singapore                                                                                                    |                                                                                                    | MY ACCOUNTS PAY & TRANSPER |
|----------------------------------------------------------------------------------------------------|----------------------------------------------------------------------------------------------------|----------------------------|
| TRANSFER                                                                                                    | PAY                                                                                                    | OTHERS                     |
|                                                                                                    | Set Up eGIRO Arrangement                                                                                                    |                            |
| Hire Purchase / C                                                                                                    | Car Loan                                                                                                    |                            |
| Account Number                                                                                                    | Direct Hire Purchase<br>44339002139                                                                                                    |                            |
| Pay From                                                                                                    | Please Select                                                                                                    | ~                          |
| BACK                                                                                                    |                                                                                                    | NEXT                       |
| Disclaimers<br>1. Please note that the Billing Or<br>2. Kindly ensure that the GIRO<br>3. Kindly ensure that your account<br>4. For any sementarists the 40 | rganisation Name may appear as "MSL, Maybank Collection".<br>Is set up at least 3 working days before payment due date.<br>In thas unfindent funds on the payment due date to work of year or harge from being imposed.<br>(IRO) frantschort, briest annihast the existing of IRO arrangement and reactivity an env edIRO. |                            |

Step 3: Click on 'Pay From' and select the Third Party Bank.You will be redirected to Third Party Bank to proceed.Follow on screen instructions to complete the setup.

#### Hire Purchase 3) How to set up eGIRO on Maybank2u (without Online Banking access)

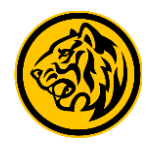

| Maybank2u                                                                                                    | CLOSE X | Maybank2u                                                                                                    | CLOSE × | Maybank2u Singapore                                                                                                    |
|----------------------------------------------------------------------------------------------------|---------|----------------------------------------------------------------------------------------------------|---------|----------------------------------------------------------------------------------------------------|
| Set Up eGIRO Arrangement                                                                                                    |         | Set Up eGIRO Arrangement                                                                                                    |         | Set Up eGIRO Arrangement                                                                                                    |
| Account Details Set Up eGIRO for Frease Select Credit Card Hire Purchase / Car Loan Dictainers 1. Please note that the Billing Organisation Name may appear as "MSL Maybank Collection".                                                                                                    |         | Account Details Set Up eGIRO for Hire Purchase / Car Lean  Vehicle Type  Personal Company BACK NEXT                                                                                                    |         | Account Details         Set Up eGIRO for         Vehicle Type         Personal         Company         Hire Purchase/Car Loan         Account No.         Date of Birth O |
| <ol> <li>Kindly ensure that your account has sufficient funds on the payment due date to avoid any fee or charge from being imposed.</li> <li>For any amendment to the eGIRO instruction, please terminate the existing eGIRO arrangement and reapply for a new eGIRO arrangement.</li> <li>The authorisation will remain in force unless you terminate the eGIRO arrangement.</li> </ol> |         | Disclaimers  1. Please note that the Billing Organisation Name may appear as "MSI. Maybank Collection".  2. Kindly ensure that the eGIRO is set up at least 3 working days before the payment due date.  3. Kindly ensure that your account has sufficient funds on the payment due date to avoid any fee or charge from being imposed.  4. For any amendment to the eGIRO instruction, please terminate the existing eGIRO arrangement and reapply for a new eGIRO arrangement.  5. The authorisation will remain in force unless you terminate the eGIRO arrangement. |         | Pay From     UAT OCBC       BACK     NEXT       SMS OTP: Get the 6-digit OTP via SMS to authorize your transaction.     REQUEST ->                                        |

Step 1: Click here to setup eGIRO.

Select 'Hire Purchase/ Car Loan' from drop down menu.

Step 2: Select whether the vehicle type belongs to '**Personal**' or '**Company**'.

Step 3: Provide the necessary details and authenticate the transaction.

You will be redirected to Third Party Bank to proceed.

Follow on screen instructions to complete the setup.